# うちエコ診断 WEB サービス

# グループ作成ガイド

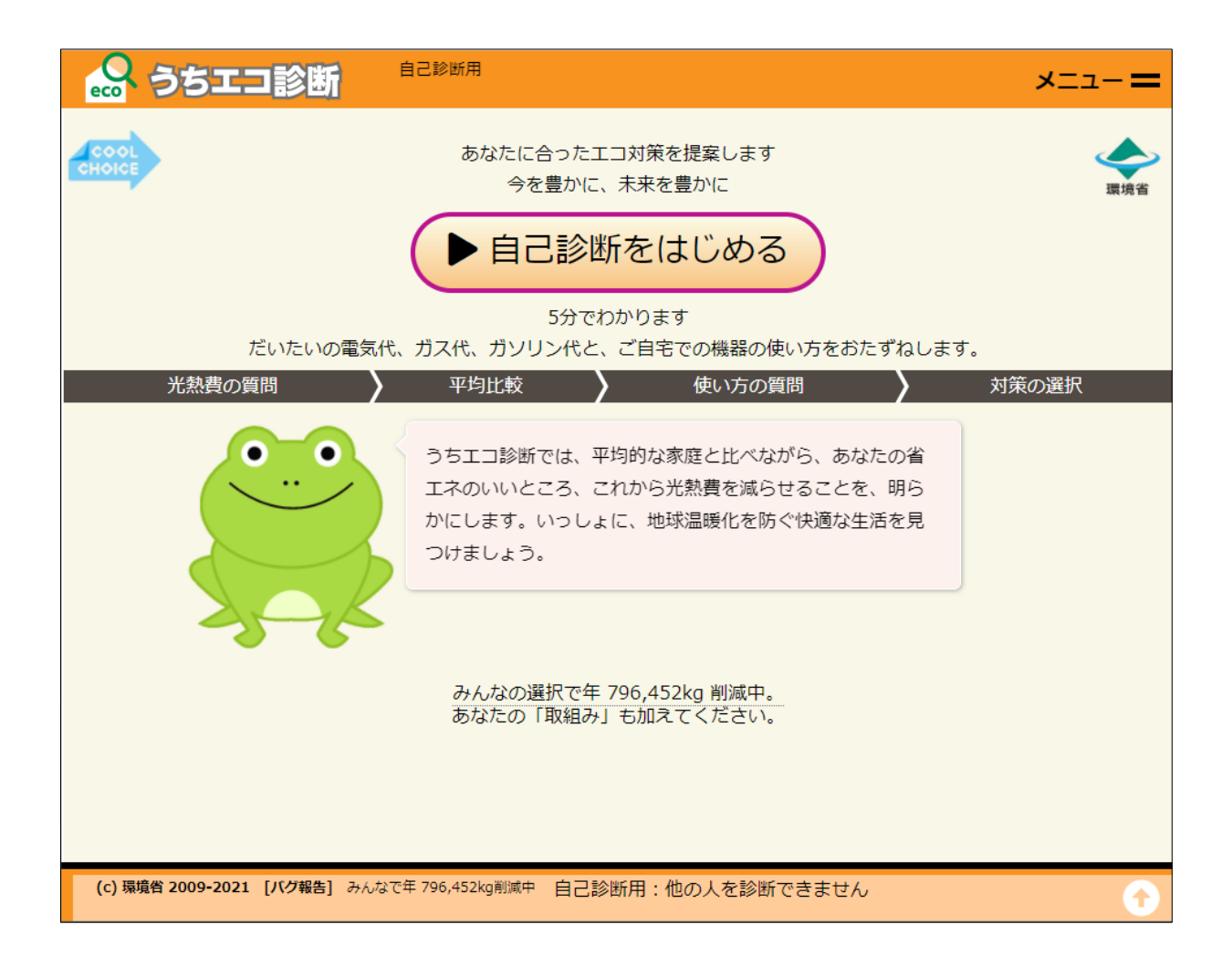

家庭III診断制度運営事務局

### 目次

| 1. うちエコ診断 WEB サービスの概要      | 1  |
|----------------------------|----|
| 1.1. 用語                    | 1  |
| 2. グループ機能とは                | 2  |
| 2.1. 注意                    | 2  |
| 3. グループ申請                  |    |
| 3.1. うちエコ診断 WEB サービスへのアクセス | 3  |
| 3.2. 利用登録・ログイン             |    |
| 3.3. グループ申請                |    |
| 4. グループ作成の完了               | 10 |
| 4.1. グループ作成完了メール受信         |    |
| 4.2. グループ作成完了確認            |    |
| 5. グループメンバーへの告知            |    |
| 6. グループメンバーのアクセス           |    |
| 7. グループ集計                  |    |
| 8. グループ集計のデータ              | 21 |
| 8.1. 表示されるデータ              |    |

### 1. うちエコ診断 WEB サービスの概要

「うちエコ診断 WEB サービス」は、2008 年に兵庫県で開発され、2010 年より環境省で活用されてきた「うちエコ 診断ソフト」をベースに、だれでも自ら家庭のエコ診断ができるようにした WEB サービスとして作成されました。 本ガイドは、うちエコ診断 WEB サービスにおけるグループ作成手順について記載しています。

1.1. 用語

- ・ 一般ユーザー :利用登録を行っていないユーザー
- ・ 登録ユーザー :利用登録を行っているユーザー
- ・ ユーザー : 一般ユーザーおよび登録ユーザー
- グループ機能 : グループ専用の URL を作成し、専用 URL にアクセスしたユーザーの自己診断結
   果を集計する機能
- ・ グループ情報管理機能:

- グループ情報管理者:グループ情報管理機能において、グループの作成申請、集計結果の閲覧が可能な登録ユーザー。グループを作成するには、うちエコ診断WEBサービスに利用登録を行い、運営事務局に申請する必要があります。グループ情報管理者は1つのグループのみ管理することができます。
- グループメンバー : グループ情報管理者が作成した受診者のグループのメンバー。グループ情報管
   理者より提供されたグループ専用 URL から、うちエコ診断 WEB サービスにアクセスして
   自己診断を行うユーザー。
- ・ 運営事務局 : うちエコ診断 WEB サービスを管理、運営している事務局。(家庭エコ診断運営事 務局)

グループ作成の申請や管理、グループのメンバー全体の自己診断結果の月別 集計を閲覧する機能。

2. グループ機能とは

自治体や企業、団体などがグループとして参加することで、グループの診断状況を集計することもできます。

グループ情報管理者から指定されたグループ専用 URL にアクセスして自己診断をおこなうと、そのグループメンバーとして集計されます。

適切なグループ ID によりアクセスした場合、最初にグループで集計されることを警告する画面が表示され、「承認して利用する」ボタンを押すと、データが蓄積されます。

グループ機能は、グループ情報管理者が必要となります。

グループ情報管理者が、運営事務局にグループ申請を行ないます。

グループ情報管理者は、グループ専用 URL からアクセスした、うちエコ診断 WEB サービスの自己診断結果の集計 データをいつでも見ることができます。

#### 重要!: グループ情報管理者は、1つのグループのみ管理することができます。

### 複数のグループを管理する場合は、グループ分 登録ユーザーが必要となります。

- グループ機能作成の流れ
  - 1) グループ情報管理者を決める
  - 2) うちエコ診断 WEB サービスの利用登録を行い、ログインする (→3.1、3.2 章)
  - 3) グループ申請に必要な情報を確認し、運営事務局にグループ申請を行う (→3.3章)
  - 4) 運営事務局からグループ作成完了通知を受取り、グループ作成を確認する (→4章)
  - 5) グループメンバーにグループ URLを告知 (→5 章)
  - 6) グループの集計結果を確認する (→7章)

### 2.1. 注意

- 1) グループを作成する場合は、グループメンバーが 10 人以上見込まれる場合に限り、作成することができます。
- 2) グループ情報管理者が取得できる情報は、月ごとの総診断数、総対策選択数、CO2 削減量(kg/年)、光 熱費削減(円/年)です。
- 3) 最終の利用から1年以上データが入力されない場合については、登録及びデータを削除する場合があります。
- 4) その他 注意事項に関して、[メニュー] [うちエコ診断について] [プライバシーポリシー]のプライバシーポリシ –及び利用規定をよくお読みください。
- 5) グループを申請する際は、うちエコ診断 WEB サービス グループ申請書の内容をよく読みください。

- 3. グループ申請
- 3.1. うちエコ診断 WEB サービスへのアクセス
  - ① **グループ情報管理者を決めて、**PC やスマホから、以下のアドレスにアクセスしてください。

https://webapp.uchieco-shindan.jp/

2 <u>初回起動時</u>は、使用許諾条件画面が表示されます。使用許諾条件をよくお読みになり、
 [承認して利用する] ボタンをクリックして利用を開始してください。

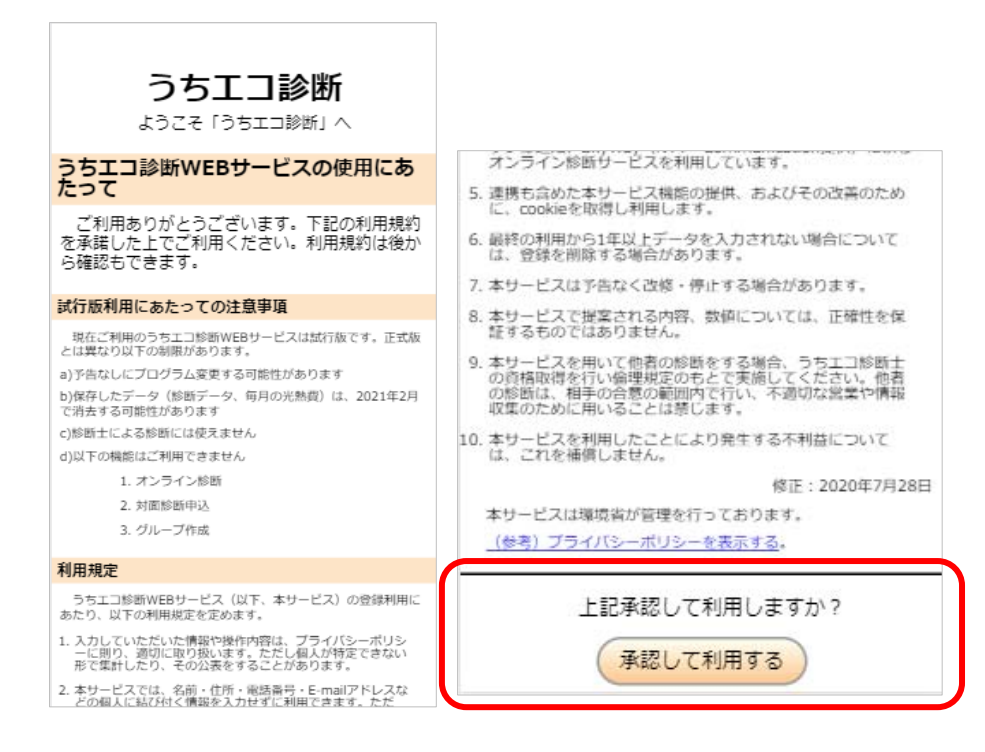

③ うちエコ診断 WEB サービスの TOP 画面が表示されます。

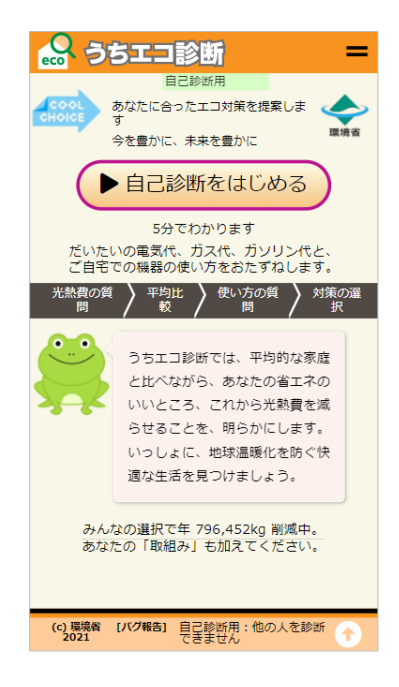

3.2. 利用登録・ログイン

グループ情報管理者の利用登録・ログインを行います。

① うちエコ診断 WEB サービスの TOP 画面から [メニュー] をクリックします。

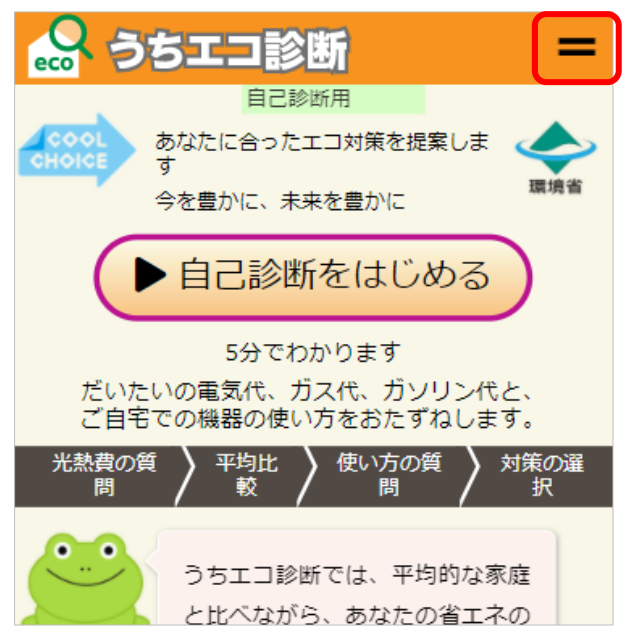

「うちエコ診断メニュー<u>(簡易)</u>」画面が表示されます。
 「さらなる機能」 – 〔全機能表示にする〕ボタンをクリックします。

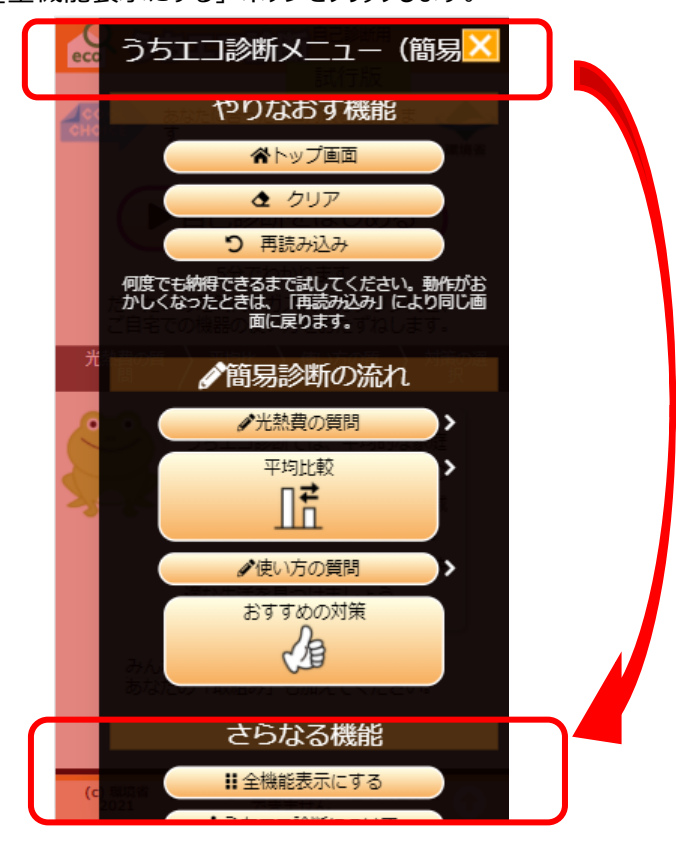

Note:「うちエコ診断メニュー<u>(簡易)</u>」ではなく、「うちエコ診断メニュー<u>(全機能)</u>」と表示されている場合は、すでに全機能表示となっていますので、「さらなる機能」 – [全機能表示にする] ボタンをクリックする 必要はありません。

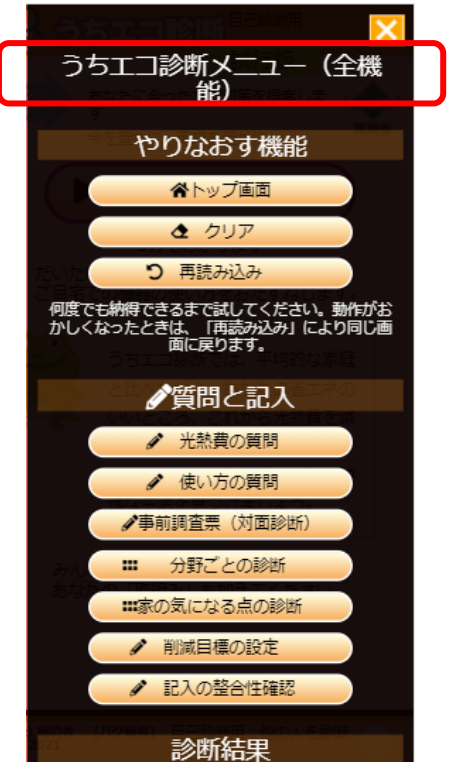

③ [メニュー] –「管理機能」– [ログイン・登録] ボタンをクリックします。

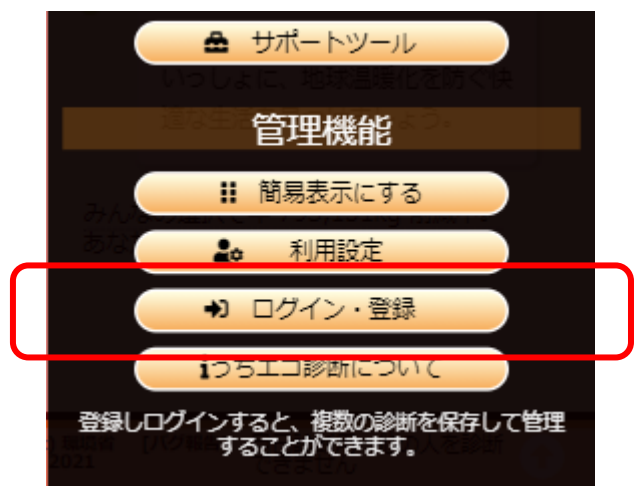

Note: [メニュー] – 「管理機能」 – [ログイン・登録] ボタンが表示されていない場合は、 [メニュー] – 「さらなる機能」 – [全機能表示にする] ボタンをクリックして、全機能表示にします。

④ 「ログイン」画面が表示されます。

[利用登録する] ボタンをクリックします。

| 000                    | ちエコ診断                                        | =                            |
|------------------------|----------------------------------------------|------------------------------|
| ログイン                   |                                              |                              |
| ログイン<br>きます。<br>ログインID | をすると、診断ファイル                                  | の保存や管理がで                     |
| パスワード                  |                                              |                              |
|                        | ログイン                                         |                              |
| 利用登録                   | について                                         |                              |
| 本サイト<br>することで<br>することか | は、利用登録をすることで<br>き、比較しながら家庭の行<br>できます。ぜひご登録くた | で、以前の記録を<br>首エネ対策を検討<br>ださい。 |
| 利用登録                   | <b>BTS</b>                                   |                              |
|                        |                                              |                              |

**Note**: すでに登録している場合には、ログイン ID とパスワードを入力して、 「ログイン」ボタンを押します。その後、⑥へ進んでください。

⑤ 「利用登録」画面が表示されます。

「試行版利用にあたっての注意事項」、「利用規定」を読み、画面下部にログイン ID、パスワードを入力します。 ログイン ID(4 文字以上)とパスワード(7 文字以上)は、自分で任意に設定して登録できます。 ログイン ID が他の人と重複している場合は登録できません。別のログイン ID を指定してください。

### 重要!: ID には名前やメールアドレスなどは使用しないでください。

# <u>またログイン ID、パスワードは運営事務局では管理していないため、忘れないようにしてください。ログイン ID、パスワードを失念した場合は、再発行できません。</u>

その後、【チェック欄】にチェックし、「登録する」ボタンを押してください。

| 利用豐録                                                                                                    | 定のもとで実施してください。他者の診断は、<br>相手の合意の範囲内で行い、不運切な営業や情                                                                         |
|----------------------------------------------------------------------------------------------------|----------------------------------------------------------------------------------------------------|
| 下記の利用規定を確認の上、登録をしてください。<br>メールアドレスなど個人情報に結びつく情報は取得し<br>ません。                                                                                                    | <ul> <li>         ・ ・・・・・・・・・・・・・・・・・・・・・・・・・・・</li></ul>                                                              |
|                                                                                                    | 策定:2020年3月31日                                                                                                    |
| 利用規定                                                                                                    | 本サービスは現境省が管理を行っております。                                                                                                  |
| うちエコ診断WEBサービス(以下、本サービス)<br>の登録利用にあたり、以下の利用規定を定めます。                                                                                                    | ロガインID                                                                                                    |
| <ol> <li>入力していただいた情報や攝作内容は、プライ<br/>バシーボリシーに則り、運切に取り扱います。<br/>ただし個人が特定できない形で気計したり、その公表をすることがあります。</li> </ol>                                                      | א-פגזו                                                                                                    |
| <ol> <li>本サービスでは、名前・住所・電話番号・E-<br/>mailアドレスなどの個人に結び付く情報を入力<br/>せずに利用できます。ただし、連携するシステ<br/>ムに移動した先での要求については、この限り<br/>ではありません。</li> </ol>                           | ログインIDは4文字以上、パスワードは7文字以上にし<br>てください。ログインIDには名前やメールアドレスな<br>どは使用しないでください。ログインID、パスワード<br>は再発行できませんので、忘れないようにしてくださ<br>い。 |
| 3. サーバーに保存した診断内容は、IDとパスワー<br>ドで保護され、第二者が閲覧することはできま<br>せん。噛末に一時保存保存された情報は、パス<br>ワードなして閲覧が可能です。端末利用やパス<br>ワードの管理は、各目で適切に行ってください。                                   | 【チェック欄】 ■ 利用規定を確認しました<br>登録する                                                                                          |
| 4. 本サービスアクセスを通じて、他サイトが運用<br>するサービスに、情報を提供し連携を行うこと<br>があります。診断機能を充実するものとして、<br>うちエコ診断支援システム、しんきゅうさんと<br>必要に応じたデータ連携がされます。このほ<br>か、Google Analyticsによる解析、OneSignal | すでに登録されている方は、 ログイン から利用<br>できます。<br>つ戻る                                                                                |

⑥ 登録が正常に行われると、「ファイル操作」画面が表示されます。[利用設定]ボタンをクリックします。

| 🔐 うちエコ診断 🛛 🗧                                  |
|-----------------------------------------------|
| コアイル操作                                        |
|                                               |
| 呼出                                            |
| ファイルリスト                                       |
| ※保存されたファイルはありません。                             |
| 保存画面     呼出画面     削除画面       利用設定 <b>Э</b> 戻る |

### 3.3. グループ申請

グループ申請を行います

- 「利用設定」画面が表示されます。
   「グループの集計」 [グループ情報管理設定] ボタンをクリックします。
  - **Note**:「利用設定」画面は、「メニュー」 「管理機能」 〔利用設定〕ボタンをクリックすることでも表示することができます。

| <b>ふ</b> うちエ         | コ診断                | =                        |
|----------------------|--------------------|--------------------------|
| 利用設定                 | 自己診断用              |                          |
|                      |                    | <b>り</b> 戻る              |
| 設定                   |                    |                          |
| -<br>簡易表示モ<br>ード     |                    | (全機能表示<br>中)             |
| 初期化時の<br>都道府県        | ~                  |                          |
| 対策を選択<br>する将来        | 2030年 🗸            |                          |
| 共用パソコ<br>ン           |                    | (共用でない:<br>アンケートをす<br>る) |
| キャラクタ [<br>の変更 [     | לדע י              |                          |
| グループの                | 集計                 |                          |
| グループ情報               | 殿管理設定              |                          |
| ログアウト                |                    |                          |
| (c) 環境省 [バグ朝<br>2021 | (時) 自己診断用<br>できません | :他の人を診断 👔                |

② 「グループ情報管理設定」画面が表示されます。

「設定に必要な情報」に

- ユーザーID(数字)
   (例:nnnn)
   Note:「ユーザーID」は、システムがユーザー管理のために各登録ユーザーに割り振られる、内部的な ID で す。グループ作成時にはグループ情報管理者のユーザーID が必要となりますので、設定に必要な情 報として表示されています。
- ログイン ID(利用登録時に入力したログイン ID)
   (例: Abcd123!)

が表示されていることを確認します。

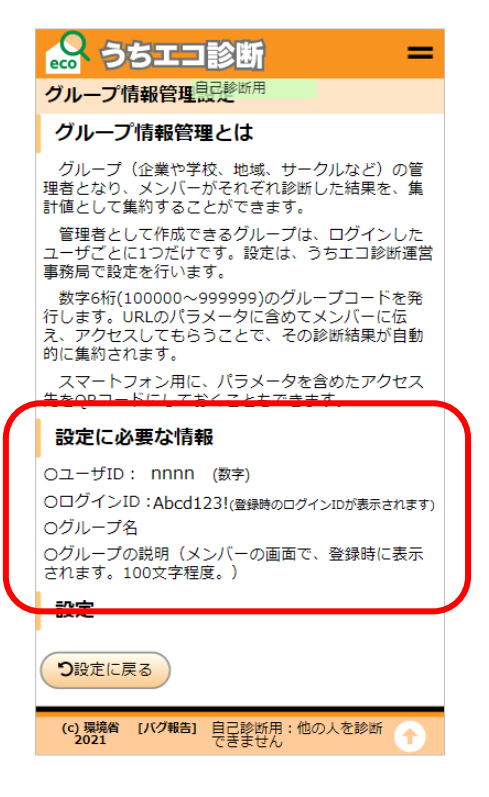

・ グループ名

(例:xxxxxxx)

・ グループの説明(100 文字程度)

(例:グループテスト)

を決めた後、うちエコ診断 WEB サービス グループ申請書に記入します。

その他必要事項を記入した うちエコ診断 WEB サービス グループ申請書を、以下の送付先にメールに添付して送付します。

うちエコ診断 WEB サービス グループ申請書の送付先
 家庭エコ診断制度運営事務局 E-mail: <u>kateieco-seido@jccca.org</u>

送付いただいた申請書の結果は、運営事務局にて確認した後、申請書を送付いただいたメールアドレスに返 信させていただきます。

### 4. グループ作成の完了

- 4.1. グループ作成完了メール受信
  - 運営事務局より以下の情報が記載されたグループ作成完了のメールが来ます。
     Note:グループ作成完了メールは、申請後7営業日以内にメールが届きます。

 グループ情報管理者のユーザーID: nnnn
 (申請時に連絡いただいたユーザーID)

 グループオード
 : Abcd123! (申請時に連絡いただいたログイン ID)

 グループコード
 : mmmmm
 (6 桁の数字)

 グループ名称
 : xxxxxxx
 (申請時に連絡いただいたグループの名称)

 グループの説明
 : グループテスト
 (申請時に連絡いただいたグループの説明)

 (上記の値、文字列は例です)
 : (中請時にす)

- 4.2. グループ作成完了確認
  - うちエコ診断 WEB サービスにアクセスします。
     PC やスマホから、以下のアドレスにアクセスしてください。

https://webapp.uchieco-shindan.jp/

うちエコ診断 WEB サービスの TOP 画面が表示されます。
 うちエコ診断 WEB サービスの TOP 画面から [メニュー] をクリックします。

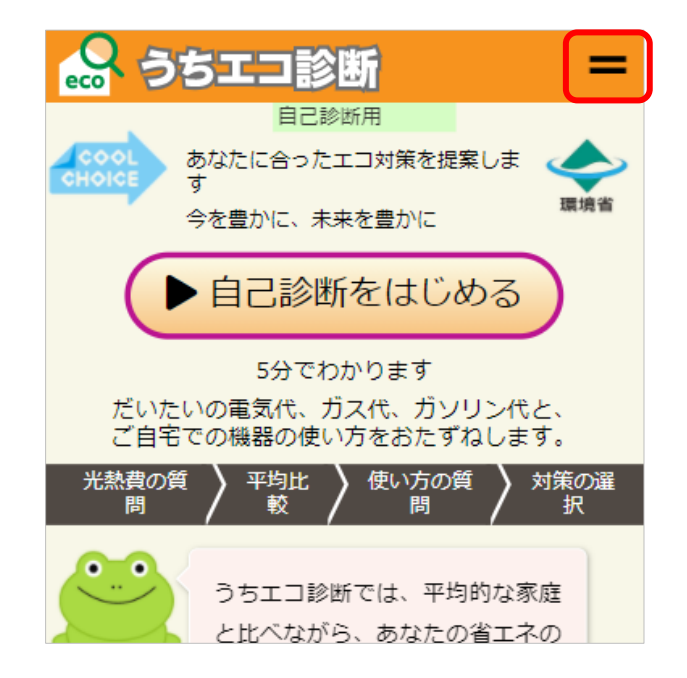

⑧ 「うちエコ診断メニュー<u>(簡易)</u>」画面が表示されます。

「さらなる機能」- [全機能表示にする] ボタンをクリックします。

|   | eco | うちエコ診断メニュー(簡易🔀                                                |     |
|---|-----|---------------------------------------------------------------|-----|
|   | CK  | やりなおす機能                                                       |     |
|   |     | ▲トップ画面                                                        |     |
|   |     |                                                               |     |
|   |     | つ 再読み込み                                                       |     |
|   |     | 何度でも納得できるまで試してください。動作がお<br>かしくなったときは、「再読み込み」により同じ画<br>面に戻ります。 |     |
|   | 光   | ♪簡易診断の流れ                                                      |     |
|   |     | ◆光熱費の質問                                                       |     |
|   | L   | 平均比較                                                          |     |
|   | 72  |                                                               |     |
|   |     | ●使い方の質問                                                       |     |
|   |     | おすすめの対策                                                       |     |
|   |     |                                                               |     |
|   |     | BBC HANDAN CONVECTION                                         |     |
| ſ |     | さらなる機能                                                        | ך 🗧 |
|   | (c  | 計 全機能表示にする                                                    |     |
|   | /   |                                                               |     |

Note:「うちエコ診断メニュー<u>(簡易)</u>」ではなく、「うちエコ診断メニュー<u>(全機能)</u>」と表示されている場合は、すでに全機能表示となっていますので、「さらなる機能」 – [全機能表示にする] ボタンをクリックする 必要はありません。

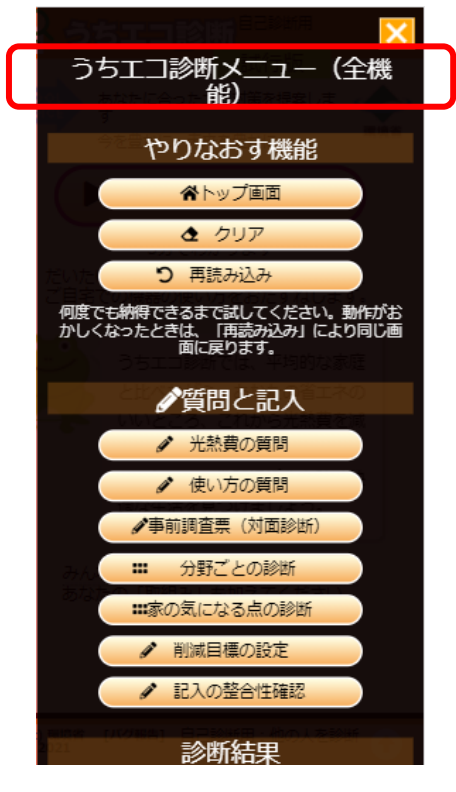

⑨ [メニュー] –「管理機能」– [ログイン・登録] ボタンをクリックします。

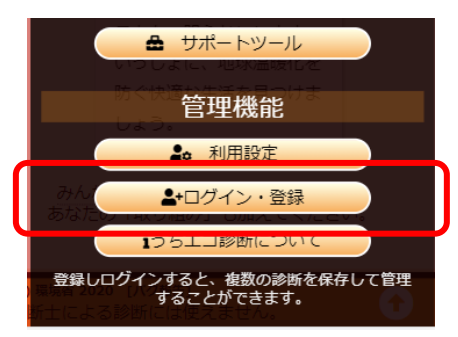

- **Note:** [メニュー] –「管理機能」– [ログイン・登録] ボタンが表示されていない場合は、 [メニュー] 「さらなる機能」– [全機能表示にする] ボタンをクリックして全機能表示にします。
- ① 「ログイン」画面が表示されます。
   グループ申請時、運営事務局に連絡したログイン ID と、パスワードを入力して、「ログイン」ボタンを押します。

|   | 😪 うちエコ診断 🛛 🗧                                                                |
|---|-----------------------------------------------------------------------------|
| 1 | ログイン                                                                        |
|   | ログインをすると、診断ファイルの保存や管理がで<br>きます。<br>コグインID                                   |
| ] | (スワード                                                                       |
|   |                                                                             |
|   | 利用登録について                                                                    |
|   | 本サイトは、利用登録をすることで、以前の記録を<br>することでき、比較しながら家庭の省エネ対策を検討<br>することができます。ぜひご登録ください。 |
|   | 利用登録する                                                                      |
|   | 登録やご利用は無料です。                                                                |

「ファイル操作」画面が表示されます。
 [利用設定]ボタンをクリックします。

| 😞 うちエコ診断 🛛 🗧      |
|-------------------|
| 自己診断用             |
| ファイル操作            |
|                   |
| 呼出                |
| ファイルリスト           |
| ※保存されたファイルはありません。 |
| 保存画面  呼出画面  削除画面  |
|                   |

③「利用設定」画面が表示されます。

「グループの集計」-「グループ利用集計」ボタンの横に 運営事務局に申請した<u>グループ名が表示されていること</u>を確認します。(例:xxxxxxx)

確認後、「利用設定」-「グル-プの集計」-「グル-プ情報管理設定」ボタンをクリックします。

|                 | 🔐 うち:               | エコ診断                          | =                |                     |
|-----------------|---------------------|-------------------------------|------------------|---------------------|
|                 | 利用設定                | 自己診断用                         |                  |                     |
|                 |                     |                               | <b>り</b> 戻る      |                     |
|                 | 設定                  |                               |                  |                     |
|                 | -<br>簡易表示モ<br>ード    | (全<br>中)                      | ≧機能表示            |                     |
|                 | 初期化時の<br>都道府県       | ~                             |                  |                     |
|                 | 対策を選択<br>する将来       | 2030年 🗸                       |                  |                     |
|                 | 共用パソコ<br>ン          | (±<br>アシ<br>る)                | ŧ用でない:<br>√ケートをす |                     |
|                 | キャラクタ<br>の変更        | אדג 🗸                         |                  |                     |
| (               | グループの               | D集計                           |                  |                     |
|                 | グループの               | 利用集計<br>· XXXX                | xxx              |                     |
|                 | (グループ情              | 報管理設定                         |                  |                     |
|                 | (c) 環境省 [パジ<br>2021 | <b>ブ報告] 自己診断用:他の</b><br>できません | 人を診断 🔒           |                     |
| Note:「利用設定」画面は、 | [メニュー] -            | -「管理機能」-                      | [利用設定]           | ボタンをクリックすることでも表示するこ |

とができます。

④ 「グループ情報管理設定」画面が表示されます。 運営事務局に申請した グループ情報管理者のユーザーID(数字) (例:nnn) . グループ情報管理者のログイン ID(利用登録時に入力したログイン ID) (例:Abcd123!) グループ名 (例:xxxxxxx) . (例:グループ グループの説明(100 文字程度) • テスト) が表示されていることを確認します。 「設定」のグループコードを確認します。 🔒 うちエコ診断 💦 うちエコ診断 = = Oグル プの説明()自己診断用画面で、登録時に表示 されます、100文字程度。) グループ情報管理設定 設定 グループ情報管理とは 現在グループを管理中です。グループコードは グループ(企業や学校、地域、サークルなど)の管 理者となり、メンバーがそれぞれ診断した結果を、集 計値として集約することができます。 mmmmmmです。 https://webapp.uchieco-shindan.jp/? group= mmmmm をグループメンバーに伝え、このURL から診断するようにしてください。QRコードでも構い 管理者として作成できるグループは、ログインした ユーザごとに1つだけです。設定は、うちエコ診断運営 事務局で設定を行います。 ません。 数字6桁(10000~999999)のグループコードを発行します。URLのパラメータに含めてメンバーに伝え、アクセスしてもらうことで、その診断結果が自動 QRコードを表示する 的に集約されます。 https://webapp.uchieco-shindan.jp/? group=mmmmmm スマートフォン用に、パラメータを含めたアクセス 先をQRコードにしておくこともできます。 設定に必要な情報 現在設定されているグループ情報 OユーザID: nnnn グループ名 OログインID: Abcd123! XXXXXXX 0グループ名 グループ紹介 ○グループの説明(メンバーの画面で、登録時に表示 されます。100文字程度。) グループテスト 設定 現在グループを管理中です。グループコードは mmmです。 の設定に戻る chieco-shindan ir (c) 環境省 [パグ報告] 自己診断用:他の人を診断 2021 できません。 (c) 環境省 [パグ報告] 自己診断用:他の人を診断 2021 できません。 4

### 5. グループメンバーへの告知

① 「グループ情報管理設定」画面に表示されている、

https://webapp.uchieco-shindan.jp/?group=mmmmmm (mmmmm dJ = -K)

をグループメンバーに伝えて、この URL から診断してもらうように伝えます。

| Oグループの説明()自己診断用画面で、登録時に表示されます。100文字程度。)                                                                     |  |
|----------------------------------------------------------------------------------------------------|--|
| <b>設定</b><br>現在グループを管理中です。グループコードは                                                                          |  |
| https://webapp.uchieco-shindan.jp/?<br>group= mmmmm をグループメンバーに伝え、このURL<br>から診断するようにしてください。QRコードでも構い<br>ません。 |  |
| QRコードを表示する<br>https://webapp.uchieco-shindan.jp/?<br>group=mmmmmm<br>利用集計を表示する<br>現在設定されているグループ情報<br>グループ名  |  |
| グループ紹介<br>グループテスト<br>う設定に戻る                                                                                 |  |
| (c) 環境省 [ハク報告] 自己診断用:他の人を診断<br>2021 できません                                                                   |  |

Note: [QR コードを表示する] ボタンをクリックすることにより、QR コードを表示させること もできます。

- 6. グループメンバーのアクセス
  - ① グループメンバーが、グループ情報管理者より提供されたグループコードを含む URL

https://webapp.uchieco-shindan.jp/?group=  $(\mathcal{I}\mathcal{U} - \mathcal{I} - \mathcal{I})$ 

(例: <u>https://webapp.uchieco-shindan.jp/?group=mmmmm</u>) を使ってうちエコ診断 WEB サービスにアクセスする。

② 最初にグループで集計されることを警告する画面が表示されます。

[承認して利用する] ボタンをクリックしたのち、自己診断を行うとグループごとにデータを蓄積することができます。

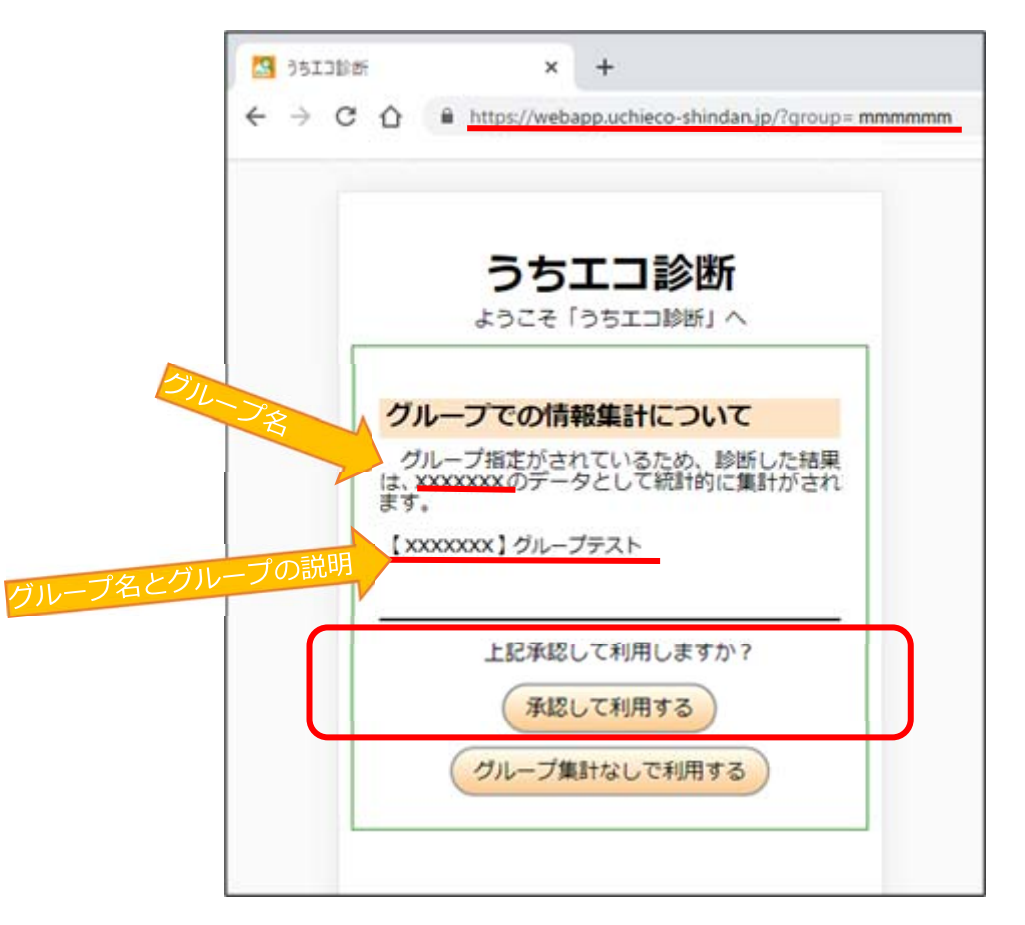

**Note**: [グループ集計なしで利用する] ボタンをクリックした場合、グループにデータは蓄積され ません。

### 7. グループ集計

- グループ情報管理者は、うちエコ診断 WEB サービスからグループの利用状況を確認することができます。
- うちエコ診断 WEB サービスにアクセスします。
   PC やスマホから、以下のアドレスにアクセスしてください。

https://webapp.uchieco-shindan.jp/

うちエコ診断 WEB サービスの TOP 画面が表示されます。
 うちエコ診断 WEB サービスの TOP 画面から [メニュー] をクリックします。

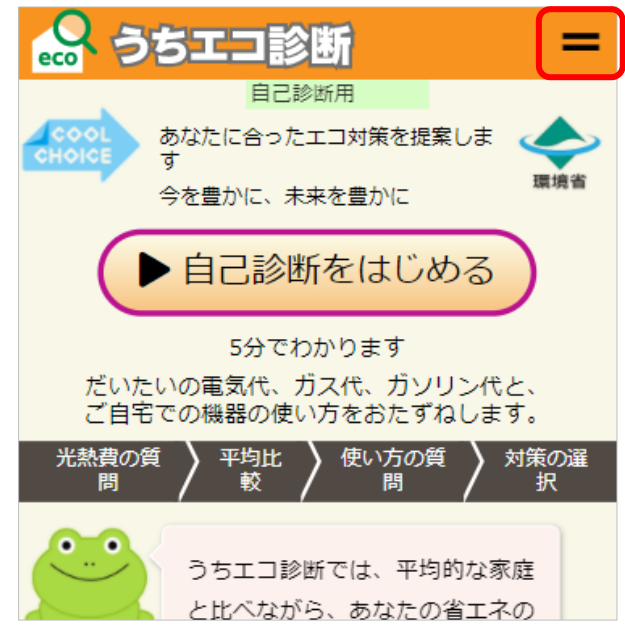

③ 「うちエコ診断メニュー<u>(簡易)</u>」画面が表示されます。 「さらなる機能」- [メニュー全体を表示する] ボタンをクリックします。

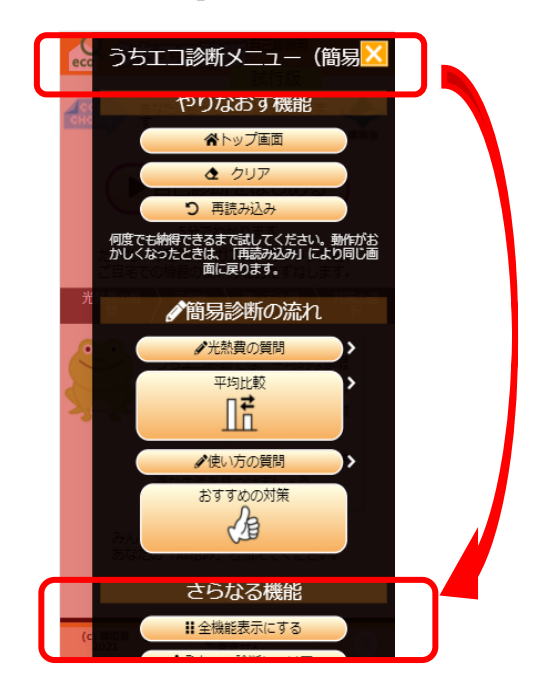

Note:「うちエコ診断メニュー<u>(簡易)</u>」ではなく、「うちエコ診断メニュー<u>(全機能)</u>」と表示されている場合は、すでに全機能表示となっていますので、「さらなる機能」 – [全機能表示にする] ボタンをクリックする 必要はありません。

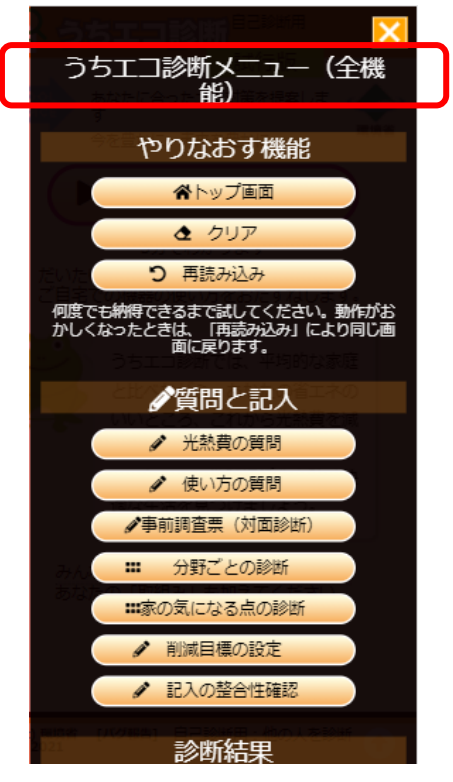

④ [メニュー] –「管理機能」– [ログイン・登録] ボタンをクリックします。

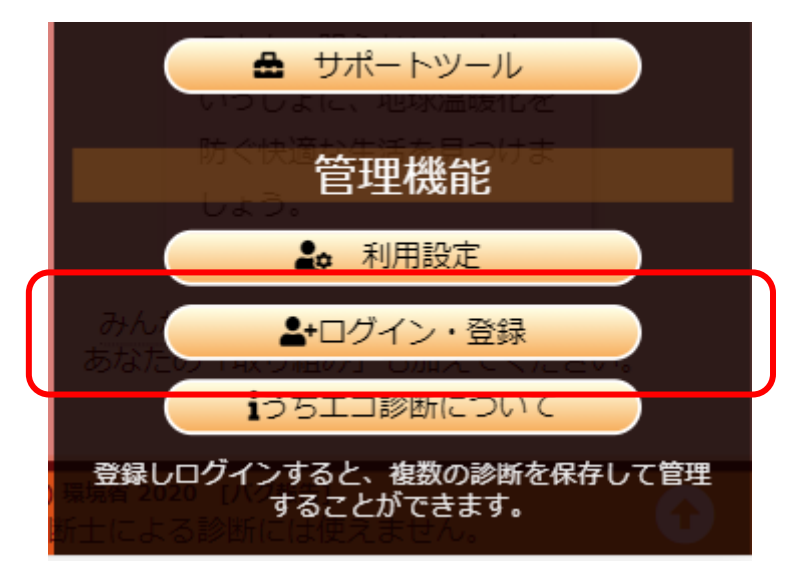

Note: [メニュー] – 「管理機能」 – [ログイン・登録] ボタンが表示されていない場合は、 [メニュー] – 「さらなる機能」 – [全機能表示にする] ボタンをクリックして、全機能表示にします。

⑤ 「ログイン」画面が表示されます。 グループ申請時、運営事務局に連絡したログイン ID と、パスワードを入力して、「ログイン」ボタンを押します。

|   | 🔐 うちエコ診断 🛛 🗧                                                                |
|---|-----------------------------------------------------------------------------|
| 1 | ログイン                                                                        |
|   | ログインをすると、診断ファイルの保存や管理がで<br>きます。<br>ログインID                                   |
|   | バスワード                                                                       |
|   | (071)                                                                       |
|   | 利用登録について                                                                    |
|   | 本サイトは、利用登録をすることで、以前の記録を<br>することでき、比較しながら家庭の省エネ対策を検討<br>することができます。ぜひご登録ください。 |
|   | 利用登録する                                                                      |
|   | 登録やご利用は無料です。                                                                |

⑥ 「ファイル操作」画面が表示されます。[利用設定] ボタンをクリックします。

| 😞 うちエコ診断 🛛 🗧         |
|----------------------|
| 自己診断用<br>ログインしました    |
| ファイル操作               |
|                      |
| 呼出                   |
| ファイルリスト              |
| ※保存されたファイルはありません。    |
| 保存画面    呼出画面    削除画面 |
| 利用設定り戻る              |

Note:「利用設定」画面は、「メニュー」 – 「管理機能」 – 〔利用設定〕ボタンをクリックすることでも表示することができます。

⑦ 「利用設定」画面が表示されます。

「グループの集計」ー「グループ利用集計」ボタンをクリックします。

| 🔗 うちエコ診断 🛛 🗧                                |  |  |  |  |  |
|---------------------------------------------|--|--|--|--|--|
| 利用設定自己診断用                                   |  |  |  |  |  |
| う<br>戻る                                     |  |  |  |  |  |
| 設定                                          |  |  |  |  |  |
| 簡易表示モ     (全機能表示       ード     中)            |  |  |  |  |  |
| 初期化時の 都道府県                                  |  |  |  |  |  |
| 対策を選択<br>する将来 2030年 🗸                       |  |  |  |  |  |
| 共用パソコ<br>ン<br>ン<br>(共用でない:<br>アンケートをす<br>る) |  |  |  |  |  |
| キャラクタ<br>の変更 カエル 🗸 🎇                        |  |  |  |  |  |
| グループの集計                                     |  |  |  |  |  |
| グループの利用集計<br>: XXXXXXX                      |  |  |  |  |  |
| グループ情報管理設定                                  |  |  |  |  |  |
| (c) 環境省 [パグ報告] 自己診断用:他の人を診断<br>2021 できません   |  |  |  |  |  |

⑧ 「グループ利用集計」画面が表示されます。

| 🔝 うちエコ診断 🛛 🗧                              |         |           |                 |                |  |
|-------------------------------------------|---------|-----------|-----------------|----------------|--|
| グループ利用集計自己診断用                             |         |           |                 |                |  |
| グループ名: <b>XXXXXXX</b>                     |         |           |                 |                |  |
| 年月                                        | 診断<br>数 | 对策選<br>択数 | CO2削減<br>(kg/年) | 光熱費削減<br>(円/年) |  |
| 2020-<br>09                               | 50      | 168       | 45,297          | 2,015,611      |  |
| 2020-<br>10                               | 12      | 46        | 10,801          | 453,836        |  |
| 2020-<br>11                               | 15      | 25        | 8,979           | 647,675        |  |
| 2020-<br>12                               | 66      | 226       | 53,169          | 2,591,409      |  |
| 2021-<br>01                               | 7       | 23        | 1,683           | 99,654         |  |
| 2021-<br>02                               | 4       | 8         | 3,608           | 169,410        |  |
| 2021-<br>03                               | 29      | 157       | 290,199         | 10,352,876     |  |
| 2021-<br>04                               | 9       | 17        | 2,657           | 205,305        |  |
| 2021-<br>05                               | 4       | 4         | 368             | 17,098         |  |
| グループ情報管理設定 り設定に戻る                         |         |           |                 |                |  |
| (c) 環境省 [バグ報告] 自己診断用:他の人を診断<br>2021 できません |         |           |                 |                |  |

### 8. グループ集計のデータ

### 8.1. 表示されるデータ

グループ情報管理者は、月ごとの

- · 診断件数
- · 対策選択数
- · CO2 削減効果
- · 光熱費節約効果

を閲覧することができます。

### うちエコ診断 WEB サービス グループ作成ガイド

発行 令和3年6月 (r1)

問合せ先:家庭エコ診断制度運営事務局 (一般社団法人 地球温暖化防止全国ネット)

TEL: 03-6273-7785

URL : https://www.uchieco-shindan.jp/

本ガイドの内容の一部またはすべてについて、無断で複製、転載または配布することは、 法律で認められた場合を除き、禁止します。